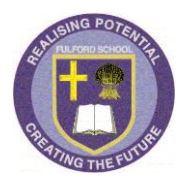

4

- 1 Go to the school website: <u>www.fulford.york.sch.uk</u>
- 2 Scroll down to the bottom of the home page to find the icon below that provides the link to emails

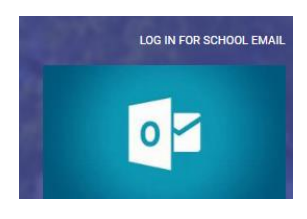

3 This screen now appears – please be assured that link is safe.

| Your connection is not p                                                                                                    | private                                                                                                    |
|----------------------------------------------------------------------------------------------------|----------------------------------------------------------------------------------------------------|
| Attackers might be trying to steal your<br>example, passwords, messages or cred                                                                                                    | r information from <b>mail.fulford.york.sch.uk</b> (for<br>dit cards). <u>Learn more</u>                                                                                                    |
| NET::ERR_CERT_COMMON_NAME_INVALID                                                                                                    |                                                                                                    |
|                                                                                                    |                                                                                                    |
| Advanced                                                                                                    | Back to safe                                                                                                    |
|                                                                                                    |                                                                                                    |
| Click                                                                                                    | on the                                                                                                    |
| 'advano                                                                                                    | ced' icon                                                                                                    |
|                                                                                                    |                                                                                                    |
|                                                                                                    |                                                                                                    |
|                                                                                                    |                                                                                                    |
|                                                                                                    |                                                                                                    |
|                                                                                                    |                                                                                                    |
|                                                                                                    |                                                                                                    |
|                                                                                                    |                                                                                                    |
| A                                                                                                    |                                                                                                    |
|                                                                                                    |                                                                                                    |
| Your connection is not pr                                                                                                    | ivate                                                                                                    |
| Your connection is not pr<br>Attackers might be trying to steal your i                                                                                                    | ivate                                                                                                    |
| Your connection is not pr<br>Attackers might be trying to steal your i<br>example, passwords, messages or credit                                                                                                    | ivate<br>nformation from mail.fulford.york.sch.uk (for<br>.cards). <u>Learn more</u>                                                                                                    |
| Your connection is not pr<br>Attackers might be trying to steal your in<br>example, passwords, messages or credit<br>NET::ERR_CERT_COMMON_NAME_INVALID                                                                                                    | ivate<br>nformation from mail.fulford.york.sch.uk (for<br>. cards). <u>Learn more</u>                                                                                                    |
| Your connection is not pr<br>Attackers might be trying to steal your in<br>example, passwords, messages or credit<br>NET::ERR_CERT_COMMON_NAME_INVALID                                                                                                    | ivate<br>nformation from <b>mail.fulford.york.sch.uk</b> (for<br>: cards). <u>Learn more</u>                                                                                                    |
| Your connection is not pr<br>Attackers might be trying to steal your in<br>example, passwords, messages or credit<br>NET::ERR_CERT_COMMON_NAME_INVALID<br>Hide advanced                                                                                          | Tivate<br>Information from <b>mail.fulford.york.sch.uk</b> (for<br>cards). <u>Learn more</u><br>Back to safe                                                                                                   |
| Your connection is not pr<br>Attackers might be trying to steal your in<br>example, passwords, messages or credit<br>NET::ERR_CERT_COMMON_NAME_INVALID<br>Hide advanced                                                                                          | ivate<br>nformation from <b>mail.fulford.york.sch.uk</b> (for<br>cards). <u>Learn more</u><br>Back to saf                                                                                                    |
| Your connection is not pr<br>Attackers might be trying to steal your in<br>example, passwords, messages or credit<br>NET::ERR_CERT_COMMON_NAME_INVALID<br>Hide advanced<br>This server could not prove that it is main                                           | Tivate<br>nformation from <b>mail.fulford.york.sch.uk</b> (for<br>cards). <u>Learn more</u><br>Back to safe<br><b>il.fulford.york.sch.uk</b> ; its security certificate is                                     |
| Your connection is not pr<br>Attackers might be trying to steal your in<br>example, passwords, messages or credit<br>NET::ERR_CERT_COMMON_NAME_INVALID<br>Hide advanced<br>This server could not prove that it is mai<br>from Architect. This may be caused by a | ivate<br>nformation from mail.fulford.york.sch.uk (for<br>cards). <u>Learn more</u><br>Back to safe<br>il.fulford.york.sch.uk; its security certificate is<br>a misconfiguration or an attacker intercepting y |

5 Enter the username and password that you would use to access the network from in school

| Outlook <sup>-</sup> Web App                                                                |         |
|---------------------------------------------------------------------------------------------|---------|
| Security ( show explanation )                                                               |         |
| <ul> <li>This is a public or shared computer</li> <li>This is a private computer</li> </ul> |         |
| Use the light version of Outlook Web App                                                    |         |
| User name:                                                                                  |         |
| Password:                                                                                   |         |
|                                                                                             | Sign in |

## 6 **Requesting password resets for students**.

If a student has forgotten their password please follow these steps for it to be reset.

1 A parent and/or guardian is to request the password reset from a known e-mail address registered with the school. This **must** include the username of the student.

2 This should be sent to <u>office@fulford.york.sch.uk</u> where the parent email address will be checked against the addresses on our records by the Admin team via Sims.

3 Once confirmed, the request will forwarded to the IT Helpdesk who will respond and send the new password direct to the parent and/or guardian.